## How to Get Your Degree and Participate in the Graduation Ceremony

There are TWO parts to the graduation process:

- <u>Declaring Candidacy</u> is requesting your degree. This is the only official way to receive your UCSB degree from the Office of the Registrar, no other paperwork is required by Psychological & Brain Sciences. The PBS department does not issue degrees.
- <u>Commencement Ceremony Reservation</u> is reserving your spot to walk in the commencement ceremony in June. All students who complete their UCSB degree requirements from January 1<sup>st</sup>-December 31<sup>st</sup> of that year, qualify to walk in the June Ceremony.

*Example: A student completing their degree requirements in Fall of 2018 can reserve a spot to participate in the June 2018 Commencement Ceremony, but must select "Fall" when declaring candidacy.* 

## Follow the steps below to complete BOTH parts of the graduation process. This can only be handled <u>online:</u>

- 1. Log onto GOLD.
- 2. Click on the Progress tab

|                                                                                                    | FIND COURSES | DECISTRATION |          |            |            |  |
|----------------------------------------------------------------------------------------------------|--------------|--------------|----------|------------|------------|--|
| NNOUNCEMENTS                                                                                                    |              | REGISTRATION | GRADES * | PROGRESS - | ABOUT ME - |  |
|                                                                                                    |              |              |          |            | Welcome    |  |
| Last successful login: 2/6/2018 4                                                                                                    | :04 PM       |              |          | 4 2        |            |  |
| You have 12 unread message(s).                                                                                                    |              |              |          |            |            |  |
| Seniors in the College of Letters & Science and College of Engineering:                                                                                                    |              |              |          |            |            |  |
| January 29, 2018 - March 9, 2018                                                                                                    |              |              |          |            |            |  |
| Seniors declaring candidacy to graduate in 2018 are eligible to make a reservation for their major commencement ceremony on GOLD starting at 9:00am on Monday, January 29th. The                                                                                                    |              |              |          |            |            |  |
| Last day to make a commencement reservation is Friday, March 9th. For more information please view the Commencement website.                                                                                                    |              |              |          |            |            |  |
| Note: There will only be one "pass time" to make a commencement reservation.                                                                                                    |              |              |          |            |            |  |
| , , |              |              |          |            |            |  |
|                                                                                                    |              |              |          |            |            |  |
|                                                                                                    |              |              |          |            |            |  |
| Continue                                                                                                    |              |              |          |            |            |  |

3. Click on Graduation & Commencement.

| UCSB Gaucho On-Line Data                                                                                     |              |              |          |            | Messages 🖂 Feedback 🕐 Help 🛃 logout |  |
|----------------------------------------------------------------------------------------------------|--------------|--------------|----------|------------|-------------------------------------|--|
| MY SCHEDULE                                                                                                  | FIND COURSES | REGISTRATION | GRADES - | PROGRESS + | ABOUT ME -                          |  |
| PROGRESS<br>Major & GE Progress Checks<br>Minimum Cumulative Progre<br>Graduation & Commencemen<br>Petitions | ss nt        |              |          |            |                                     |  |
| ANNOUNCEMENTS                                                                                                |              |              |          |            | Welcome                             |  |
| Last successful login: 3/13/20                                                                               | 018 10:27 AM |              |          |            |                                     |  |
| You have 12 unread message(;                                                                                 | s).          |              |          |            |                                     |  |

- 4. To **Declare Candidacy** (the only official way to receive your degree from the Office of the Registrar, no other paperwork is required by Psychological & Brain Sciences):
  - A. Select the quarter in which all degree requirements will be met. All graduating seniors, including those finishing Summer Session A, B, and Fall are able to walk in June commencement. *Note: Those students with degree requirements remaining must select candidacy for the quarter they will actually complete their degree.*

| MY SCHEDULE FIND COURSES REGISTRATION GRADES - PROGRESS - ABOUT MI                                                                                                    | • |  |  |  |  |  |  |
|----------------------------------------------------------------------------------------------------|---|--|--|--|--|--|--|
| GRADUATION                                                                                                    |   |  |  |  |  |  |  |
|                                                                                                    |   |  |  |  |  |  |  |
| Degree Candidacy<br>In order to declare degree car c please select the quarter you expect to complete all degree requirements and press 'Declare Candidacy'.                                   |   |  |  |  |  |  |  |
| Ouarter:<br>Spring 2018 - declare by 4/16/2018  Select quarter in which<br>degree will be completed.                                                                                           |   |  |  |  |  |  |  |
| Commencement<br>Reservations for s<br>www.ucsb.edu/cc cement, which includes deadlines for students graduating this year and the full schedule of all UC Santa Barbara commencement exercises. |   |  |  |  |  |  |  |
| Code Ceremony Day Date Time                                                                                                    |   |  |  |  |  |  |  |
| Degree Status                                                                                                    |   |  |  |  |  |  |  |
| Objective Major Emphasis Completion Quarter Status                                                                                                    |   |  |  |  |  |  |  |
| BA PSY<br>MINOP ADDSY                                                                                                    |   |  |  |  |  |  |  |
| MINOR EDSTU                                                                                                    |   |  |  |  |  |  |  |

B. Then click "Declare Candidacy"

- 5. Once you have declared candidacy, you can make a <u>**Commencement Reservation**</u> to participate in the optional June ceremony. *Note: There is only one commencement ceremony per year for all graduates.* 
  - A. Click "Reserve" for "Math, Life, & Physical Sciences I" 9:00am ceremony.
  - B. If you are a double major, you can select the ceremony for either of your majors.

| Commencement Reservation<br>You are NOT currently signed up for a ceremony. To reserve a seat in your major ceremony, click the<br>"RESERVE" button below. Your reservation is only complete once you complete the registration form on<br>Marching Order and a confirmation number is displayed below. |                                  |          |          |         |         |  |  |
|----------------------------------------------------------------------------------------------------|----------------------------------|----------|----------|---------|---------|--|--|
| Code                                                                                                    | Ceremony                         | Day      | Date     | Time    |         |  |  |
| MLP1                                                                                                    | Math, Life & Physical Sciences I | SATURDAY | 06/16/18 | 09:00AM | Reserve |  |  |
| SS1                                                                                                    | Social Sciences I                | SATURDAY | 06/16/18 | 04:00PM | Reserve |  |  |
| Questions? <u>www.ucsb.edu/commencement</u>                                                                                                    |                                  |          |          |         |         |  |  |

## 6. Once these steps are completed, your Graduation page on GOLD should...

- A. Confirm that you have Declared Candidacy
- B. Confirm that you made the appropriate Commencement reservation

| UCSB Gaucho On-Line Data                                                                                                    |                                                                                                    |                                        |                                 |                                 |                            |  |  |  |
|----------------------------------------------------------------------------------------------------|----------------------------------------------------------------------------------------------------|----------------------------------------|---------------------------------|---------------------------------|----------------------------|--|--|--|
| MY SCHEDU                                                                                                    | E FIND COU                                                                                                    | RSES REGISTRATIO                       | GRADES -                        | PROGRESS -                      | ABOUT ME -                 |  |  |  |
| GRADUATION                                                                                                    | _                                                                                                    |                                        |                                 |                                 |                            |  |  |  |
| Degree Candidacy<br>You have declared<br>by this date, withd                                                                            | Degree Candidacy A. You have declared candidacy for Spring 2018. To be eligible for a Spring 2018 degree, all coursework must be completed by 6/15/2018. If degree requirements will not be completed by this date, withdraw your candidacy and re-declare candidacy for the quarter in which all requirements will be met. If you want to withdraw candidacy for Spring 2018 <u>click here</u> . |                                        |                                 |                                 |                            |  |  |  |
| UMail account, imp                                                                                                    | portant degree information                                                                                                    | will be mailed to your permanent addre | s, so please take a few moments | to update this address in GOLD. | vilo do not nave an active |  |  |  |
| Commencement<br>You have a confirm                                                                                                    | Commencement<br>You have a confirmed reservation to participate in the following ceremony.                                                                                                    |                                        |                                 |                                 |                            |  |  |  |
| Math, Life & Physical Sciences I - SATURDAY 06/16/18 09:00AM<br>Reservation Number: 012909108<br>Reservation Date: 1/29/2018 9:10:00 AM |                                                                                                    |                                        |                                 |                                 |                            |  |  |  |
| To update the information you provided Marching Order when you initially registered, including name pronunciation, click here.          |                                                                                                    |                                        |                                 |                                 |                            |  |  |  |
| Questions? www.ucsb.edu/commencement                                                                                                    |                                                                                                    |                                        |                                 |                                 |                            |  |  |  |
|                                                                                                    |                                                                                                    |                                        |                                 |                                 |                            |  |  |  |
| Objective                                                                                                    | Major                                                                                                    | Emphasis                               | upletion Quarter                | Status                          |                            |  |  |  |
| BA<br>MINOR                                                                                                    | PSY<br>APPSY                                                                                                    | Spr                                    | ng 2018<br>ng 2018              | Scheduled<br>Scheduled          |                            |  |  |  |